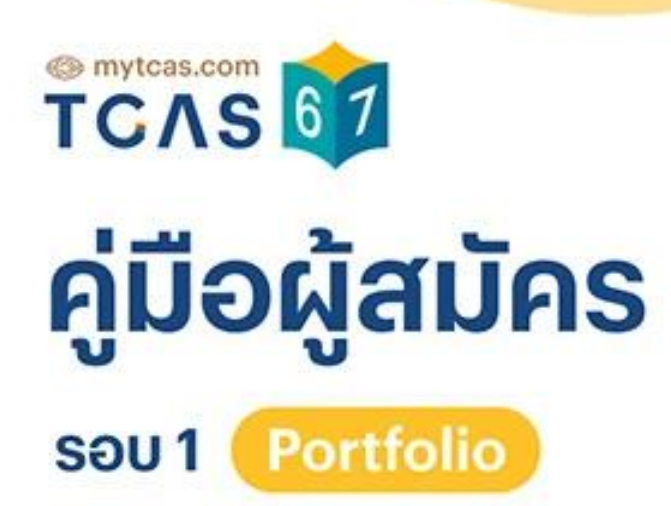

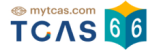

# การยืนยันสิทธิ์และสละสิทธิ์ สำหรับผู้สมัคร

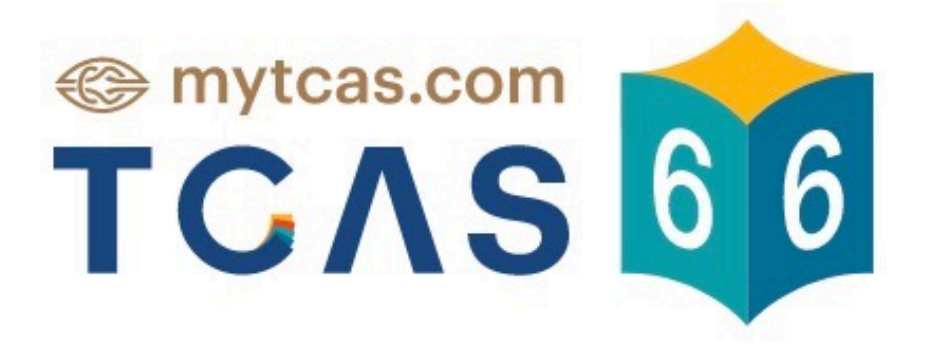

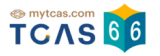

| 1. การยืนยันสิทธิ์/ไม่ใช้สิทธิ์รอบที่ 1 Portfolio | 3  |
|---------------------------------------------------|----|
| 2. การสละสิทธิ์รอบที่ 1 Portfolio                 | 17 |

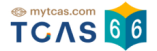

# 1. การยืนยันสิทธิ์/ไม่ใช้สิทธิ์รอบที่ 1 Portfolio

สมัครเข้าสู่ระบบที่ URL <u>https://student.mytcas.com</u> ระบบแสดง ข้อกำหนดและเงื่อนไขในการยืนยันสิทธิ์/ไม่ใช้ สิทธิ์ ผู้สมัครอ่านรายละเอียดให้ครบถ้วนแล้วเลือก "รับทราบ" ผู้สมัคร สามารถทำการ ยืนยันสิทธิ์/ไม่ใช้สิทธิ์ ได้ภายในเวลา 23.59 น. ของวันที่ 8 กุมภาพันธ์ 2566

#### ้ข้อกำหนดและเงื่อนไขในการยืนยันสิทธิ์/ไม่ใช้สิทธิ์

กรุณาอ่านรายละเอียดให้ครบถ้วน และคลิกปุ่ม "รั**บทราบ**" ในส่วนล่างสุด

#### 1. คู่มือสำหรับผู้สมัคร

ผู้สมัครต้องศึกษาข้อกำหนดต่างๆ ในคู่มือสำหรับผู้สมัครคัดเลือกกลางบุคคลเข้าศึกษาในสถาบัน อุคมศึกษา ปีการศึกษา 2566 (TCAS66) อย่างละเอียดรอบคอบ โดย Download คู่มือได้เว็บไซด์ mytcas.com

#### 2. การตรวจสอบข้อมูล

ผู้สมัครด้องตรวจสอบข้อมูลด่าง ๆ ในระบบให้มีความถูกต้องและสมบูรณ์ที่สุด ซึ่งถือเป็นหน้าที่ และความรับผิดขอบของผู้สมัครในการให้ข้อมูลที่เป็นจริงแก่ระบบ เพื่อใช้ในการคัดเลือก เมื่อปัด ระบบรับสมัคร ข้อมูลทั้งหมดจะถือว่าผู้สมัครขอมรับว่าครบถ้วนและถูกต้องดีแล้ว สามารถนำไป ใช้ในการคัดเลือกได้ ทั้งนี้ การปลอมเอกสารเพื่อใช้แก้ไขข้อมูลในระบบ เป็นการดำเนินการที่มี ความผิดตาม พรบ. คอมพิวเตอร์ ปี พ.ศ. 2560

#### 3. การยืนยันสิทธิ์

ถ้าต้องการเข้าศึกษาในสาขาวิชาที่ผ่านการคัดเลือก ให้กด "ยืนยันสิทธิ์" ในสาขาวิชาที่ต้องการเข้า ศึกษาเพียงสาขาวิชาเดียวเท่านั้น โดยดำเนินการให้แล้วเสร็จภายในเวลา 23.59 น. ของวันที่ 8 กุมภาพันธ์ 2566 ขั้นตอนการยืนยันสิทธิ์ มีขั้นตอนดังนี้

- 3.1 กดปุ่ม "ยืนยันสิทธิ์" ของสาชาวิชาที่ต้องการเข้าศึกษาเพียงสาชาวิชาเดียวเท่านั้น ส่วนสาชา วิชาอื่นที่ผ่านการคัดเลือกแต่ไม่ต้องการเข้าศึกษา ไม่ต้องดำเนินการใด ๆ
- 3.2 กดขอรหัส OTP ผ่านช่องทางเบอร์โทรศัพท์มือถือหรืออีเมลที่ได้ลงทะเบียนไว้แล้ว
- 3.3 น่ารหัส OTP ที่ได้รับกรอกเข้าระบบให้เรียบร้อย ทั้งนี้ ให้กดขอรหัส OTP เพียงครั้งเดียว แล้ว รอระบบส่งรหัส OTP ไปที่ช่องทางที่ต้องการรับรหัส หากรอนานเกิน 10 นาที จึงกดขอรหัส OTP ใหม่อีกครั้ง
- 3.4 หากกดขอรหัส OTP หลายครั้ง ต้องรอให้ระบบส่งรหัสไปตามจำนวนครั้งที่กดขอรหัส และ นำรหัส OTP ที่ได้รับครั้งสุดท้ายป้อนกลับเข้าระบบ (ค่า Ref. ที่ได้รับรหัส OTP ต้องตรงกับที่ ปรากฏอยู่บนหน้าจอของระบบ) จึงจะสามารถยืนยันสิทธิ์เข้าศึกษาได้
- 3.5 หากกดยืนบันสิทธิ์เข้าศึกษาภายในเวลาที่กำหนด จะถือว่า ผู้ผ่านการคัดเลือกได้สิทธิ์เข้า ศึกษาในสาขาวิชานั้น และไม่สามารถสมัครคัดเลือกในรอบต่อไปได้
- 3.6 ระบบอนุญาดให้เปลี่ยนแปลงการยืนยันสิทธิ์เข้าศึกษาได้รวมทั้งสิ้น 3 ครั้ง โดยนับจำนวน การยืนยันรหัส OTP ได้สำเร็จสำหรับการยืนยันสิทธิ์และการไม่ใช้สิทธิ์

#### การไม่ต้องการเข้าศึกษาในสาขาวิชาที่ผ่านการคัดเลือก (ไม่ดำเนินการใดๆ หรือไม่ใช่สิทธิ์)

ถ้าไม่ต้องการเข้าศึกษาในทุกสาขาวิชาที่ผ่านการคัดเลือก สามารถเลือกดำเนินการ ได้ดังนี้

- 4.1 ไม่กดปุ่ม "ยืนบันสิทธิ์" ของสาขาวิชาใด ๆ ที่ผ่านการคัดเลือก จนถึงเวลาปัดระบบยืนยัน สิทธิ์ ณ เวลา 24.00 น. ของวันที่ 8 กุมภาพันธ์ 2566 หรือ
- 4.2 ให้กดปุ่ม "ไม่ใช้สิทธิ์" ที่อยู่ด้านล่างของรายชื่อสาขาวิชาที่ผ่านการคัดเลือก ภายในเวลา 23.59 น. ของวันที่ 8 กุมภาพันธ์ 2566 โดยกดขอรหัส OTP เพื่อยืนยันด้วดนด้วยเช่นกัน
- 4.3 ในกรณีที่กดยืนยันสิทธิ์ไปแล้ว แต่ต้องการเปลี่ยนใจไม่เข้าศึกษาในทุกสาขาวิชาที่ผ่านการ คัดเลือก โดยดำเนินการขอรหัส OTP ได้สำเร็จไม่ถึง 3 ครั้งและยังไม่ถึงเวลาปัคระบบยืนยัน สิทธิ์ ให้กดปุ่ม "ไม่ใช้สิทธิ์" ภายในเวลา 23.59 น. ของวันที่ 8 กุมภาพันธ์ 2566 โดยกดขอ รหัส OTP เพื่อยืนยันตัวตนด้วยเช่นกัน
- 4.4 ในกรณีที่กดยืนยันสิทธิ์ไปครบ 3 ครั้งแล้ว หรือ ระบบปิดการยืนยันสิทธิ์แล้ว ให้รอระบบเปิด การสละสิทธิ์ แล้วกดปุ่ม "สละสิทธิ์" ซึ่งถือเป็นการยกเลิกการยืนยันสิทธิ์ที่ได้ดำเนินการไป เรียบร้อยแล้ว และจะชอยกเลิกการสละสิทธิ์ในภายหลังไม่ได้ โดยกดขอรหัส OTP เพื่อ ยืนยันตัวตนด้วยเช่นกัน

ปรับปรุงล่าสุดเมื่อวันที่ 4 กุมภาพันธ์ 2566

รับทราบ

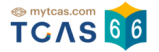

### ระบบแสดงรอบการสมัคร เลือกรอบที่ 1 Portfolio

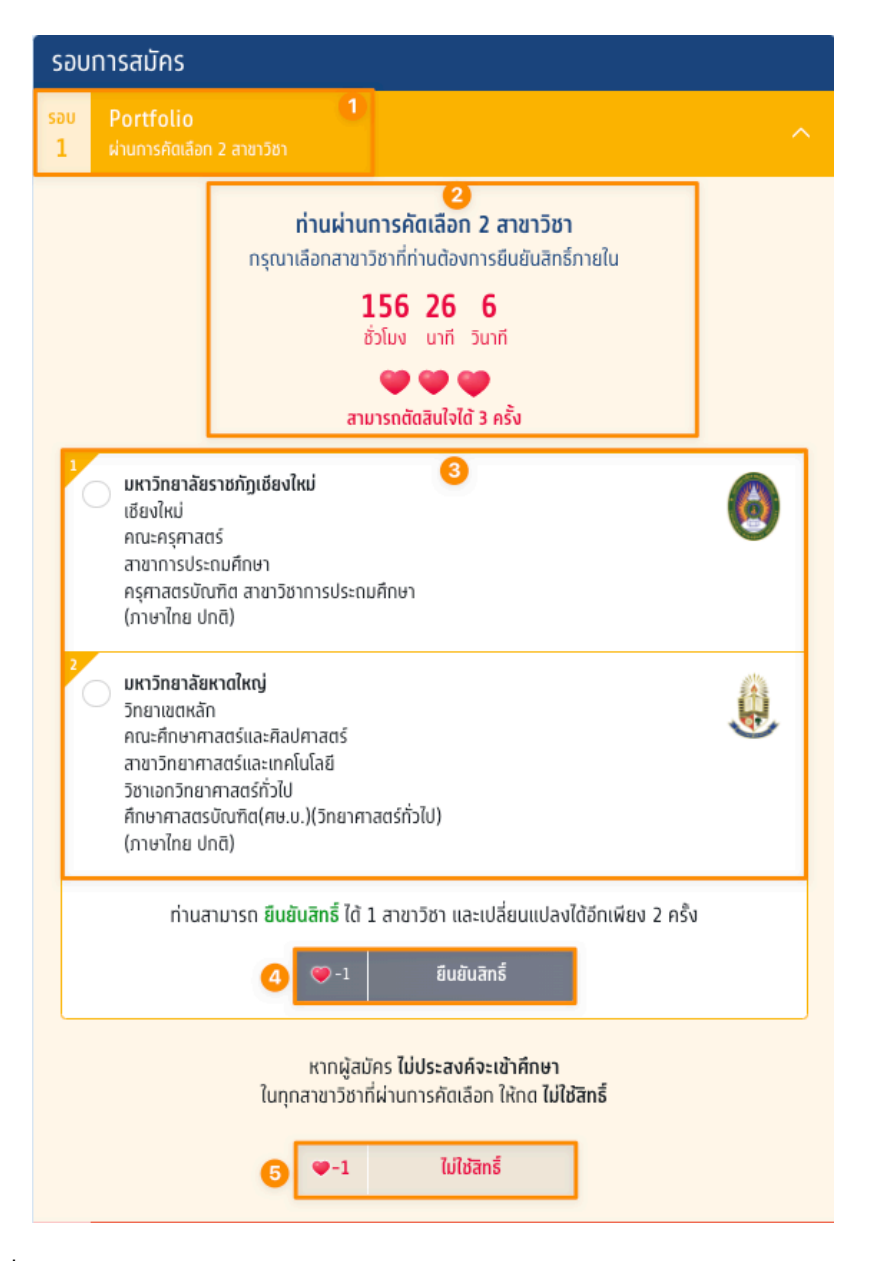

- 1. ระบบแสดงรอบที่ 1 Portfolio
- 2. ระบบแสดงข้อมูลที่ผู้สมัครผ่านการคัดเลือก และ แสดงเวลาที่ต้องยืนยันสิทธิ์
- 3. ระบบแสดงตัวเลือกสาขาวิชาและสถาบันที่ผ่านการคัดเลือก
- 4. ตัวเลือกยืนยันสิทธิ์
- 5. ตัวเลือกไม่ใช้สิทธิ์

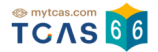

ผู้สมัครทำการเลือกสาขาวิชาและสถาบันที่ต้องการยืนยันสิทธิ์และเลือก "ยืนยันสิทธิ์"

\*ผู้สมัครสามารถ ยืนยันสิทธิ์ ได้ 1 สาขาวิชา และเปลี่ยนแปลงได้อีกเพียง 2 ครั้ง สามารถตัดสินใจได้ 3 ครั้ง

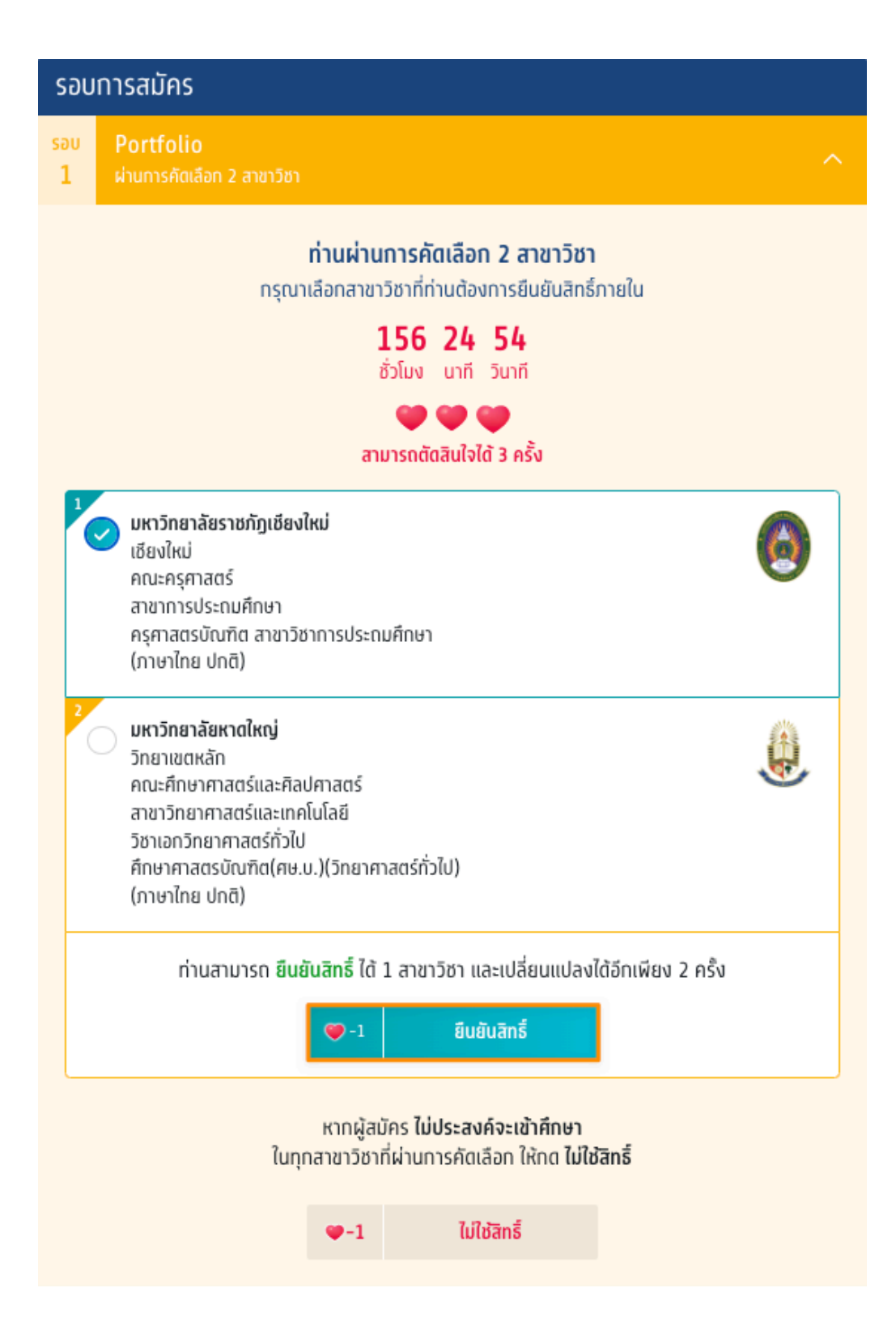

ตรวจสอบความถูกต้องอีกครั้ง และเลือกช่องทางในการส่งรหัส One Time Password (OTP) จากนั้นเลือก "ส่ง OTP เพื่อยืนยันสิทธิ์"

| SOU 1 Portfolio                                                                                                    |
|----------------------------------------------------------------------------------------------------|
| <ul> <li>กรุณาเสอกชองทางเนการรบรหส บาP ยนยนสทธ</li> <li>มหาวิทยาลัยราชภัฏเชียงใหม่</li> <li>เชียงใหม่</li> <li>คณะครุศาสตร์</li> <li>การประถมศึกษา</li> <li>ครุศาสตรบัณฑิต สาขาวิชาการประถม<br/>ศึกษา</li> <li>ภาษาไทย ปกติ</li> </ul> |
| 🍽 🖤 🖤<br>ตัดสินใจครั้งที่ 1/3                                                                                                    |
| ยืนยันสิทธิ์ผ่านเบอร์มือถือ<br>หมายเลข                                                                                                    |
| 🦳 ยืนยันสิทธิ์ผ่านอีเมล                                                                                                    |
| ส่ง OTP เพื่อยืนยันสิทธิ์                                                                                                    |
| ยทเลิก<br>หากมีการเปลี่ยนแปลงเบอร์มือถือหรืออีเมลสามารถแก้ไขได้ที่หน้า <u>ข้อมูลการลงทะเบียน</u>                                                                                                    |

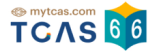

กรอกรหัสยืนยัน One Time Password (OTP) ที่ได้รับ จากนั้นเลือก "ยืนยัน OTP และยืนยันสิทธิ์"

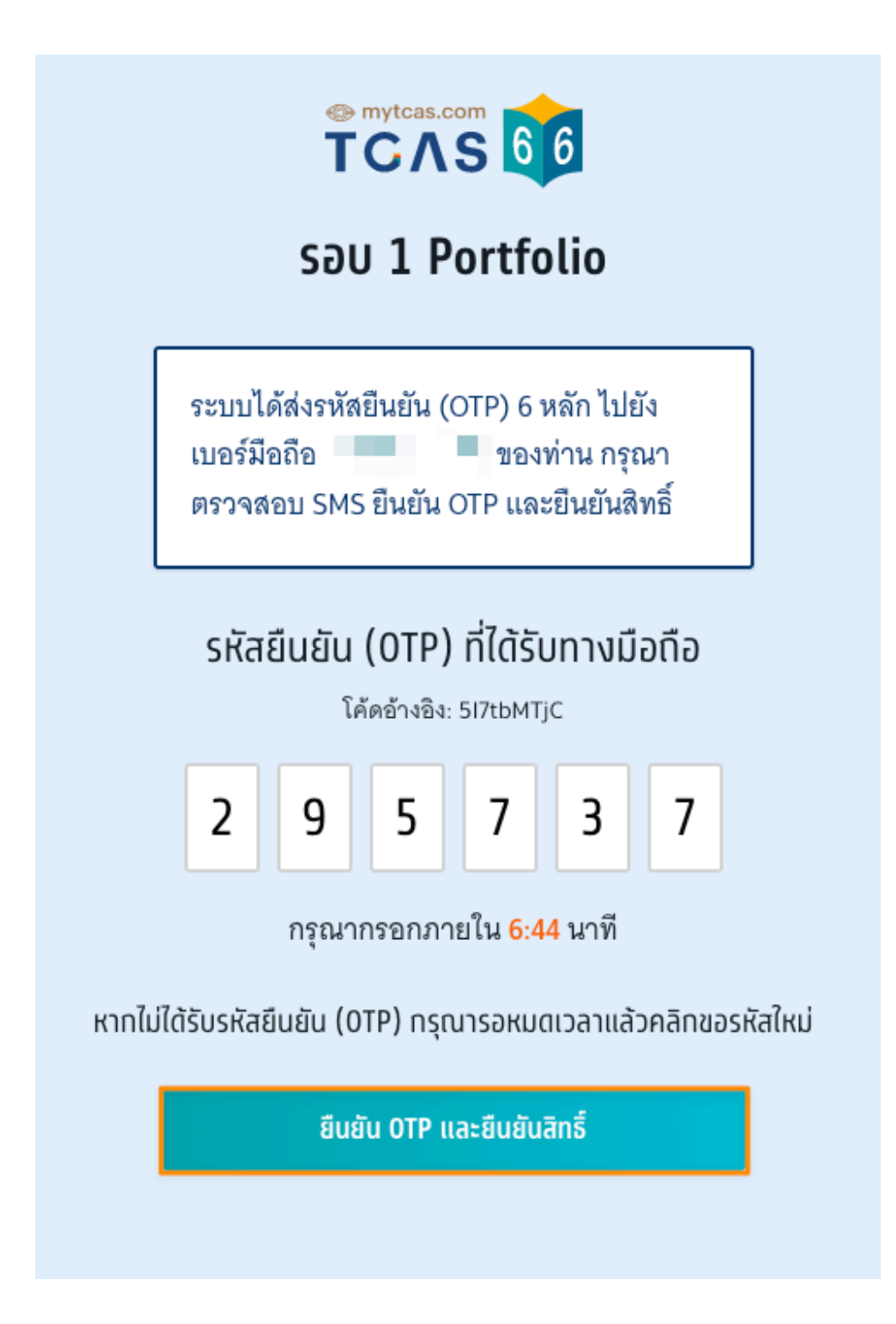

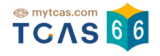

ระบบแสดงข้อมูลที่ผู้สมัครได้ยืนยันสิทธิ์เรียบร้อยแล้ว จากนั้นเลือก "ข้อมูลเพิ่มเติม" เพื่อดูการยันยันสิทธิ์และจำนวน การตัดสินใจ

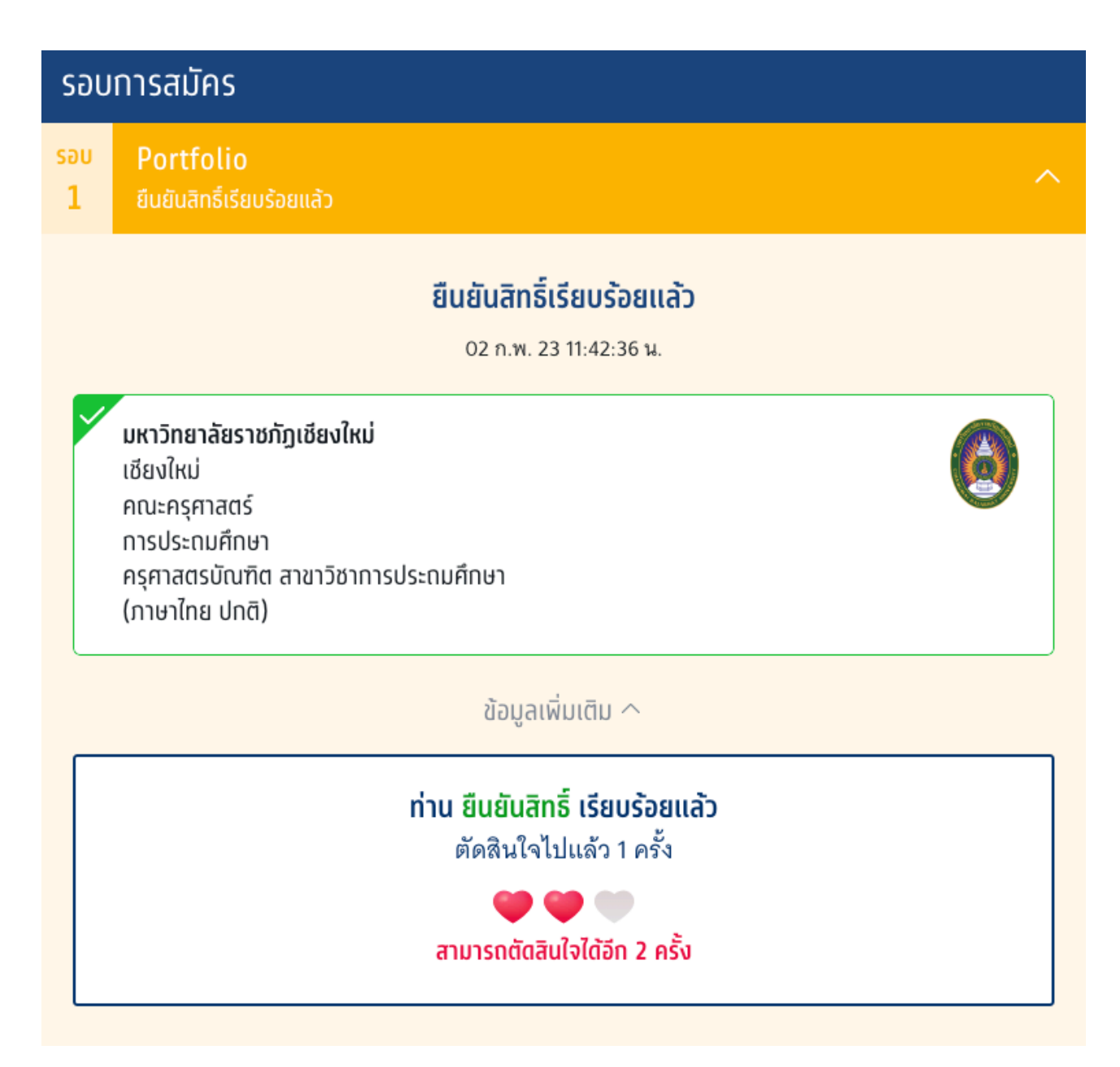

ระบบแสดงสิทธิ์ที่คงเหลือสำหรับการตัดสินใจและแสดงตัวเลือกสาขาวิชาและสถาบันที่ผ่านการคัดเลือก หากผู้สมัคร ต้องการเปลี่ยนแปลงสาขาวิชาและสถาบันที่ผ่านการคัดเลือก ให้ผู้สมัครทำการเลือกสาขาวิชาและสถาบันที่ผ่านการ คัดเลือกใหม่ จากนั้นเลือก "ยืนยันสิทธิ์"

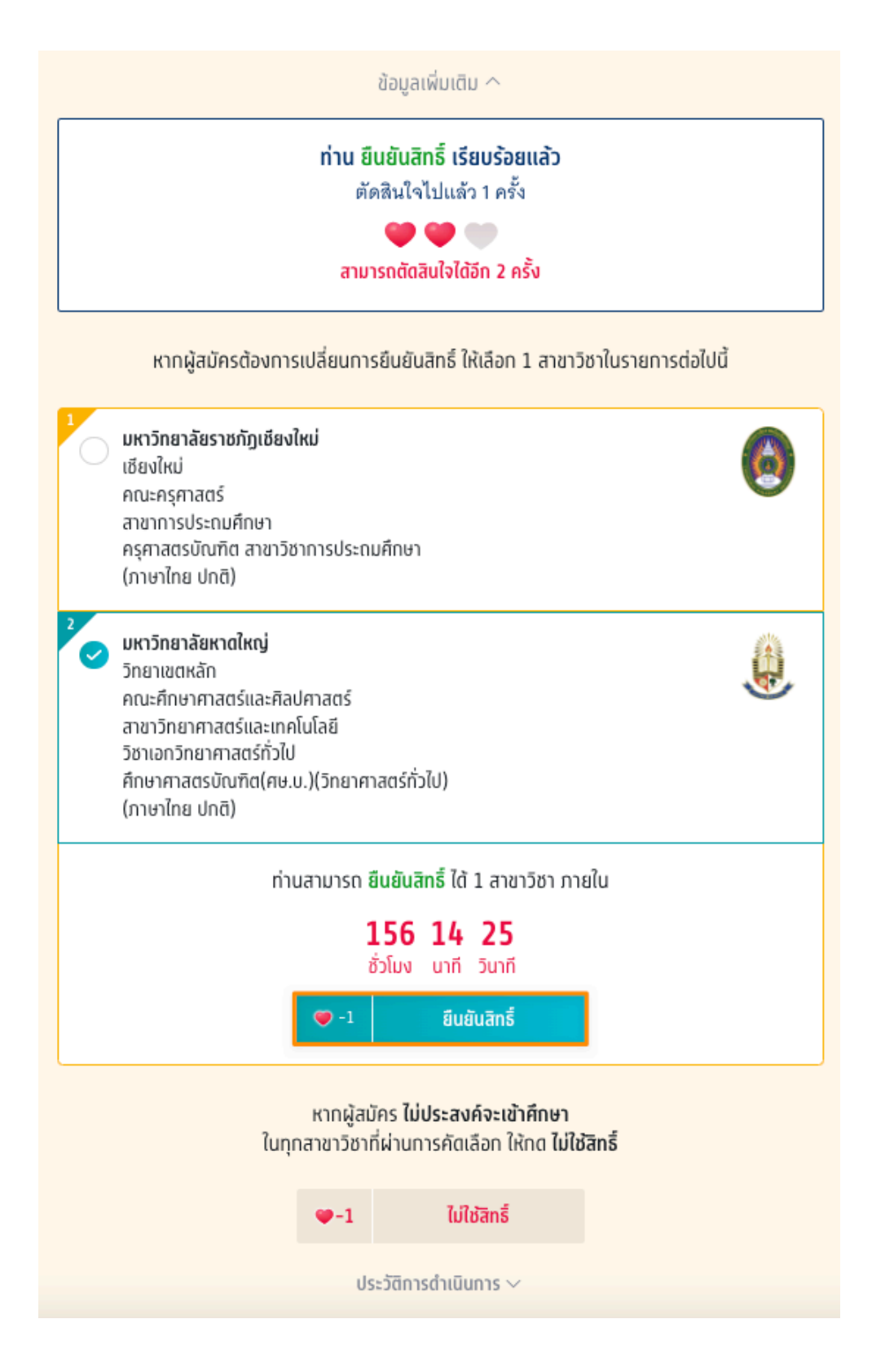

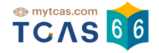

## กรณีที่ผู้สมัคร ไม่ประสงค์จะเข้าศึกษาในทุกสาขาวิชาที่ผ่านการคัดเลือก ในรอบนี้ให้ทำการเลือก "ไม่ใช้สิทธิ์"

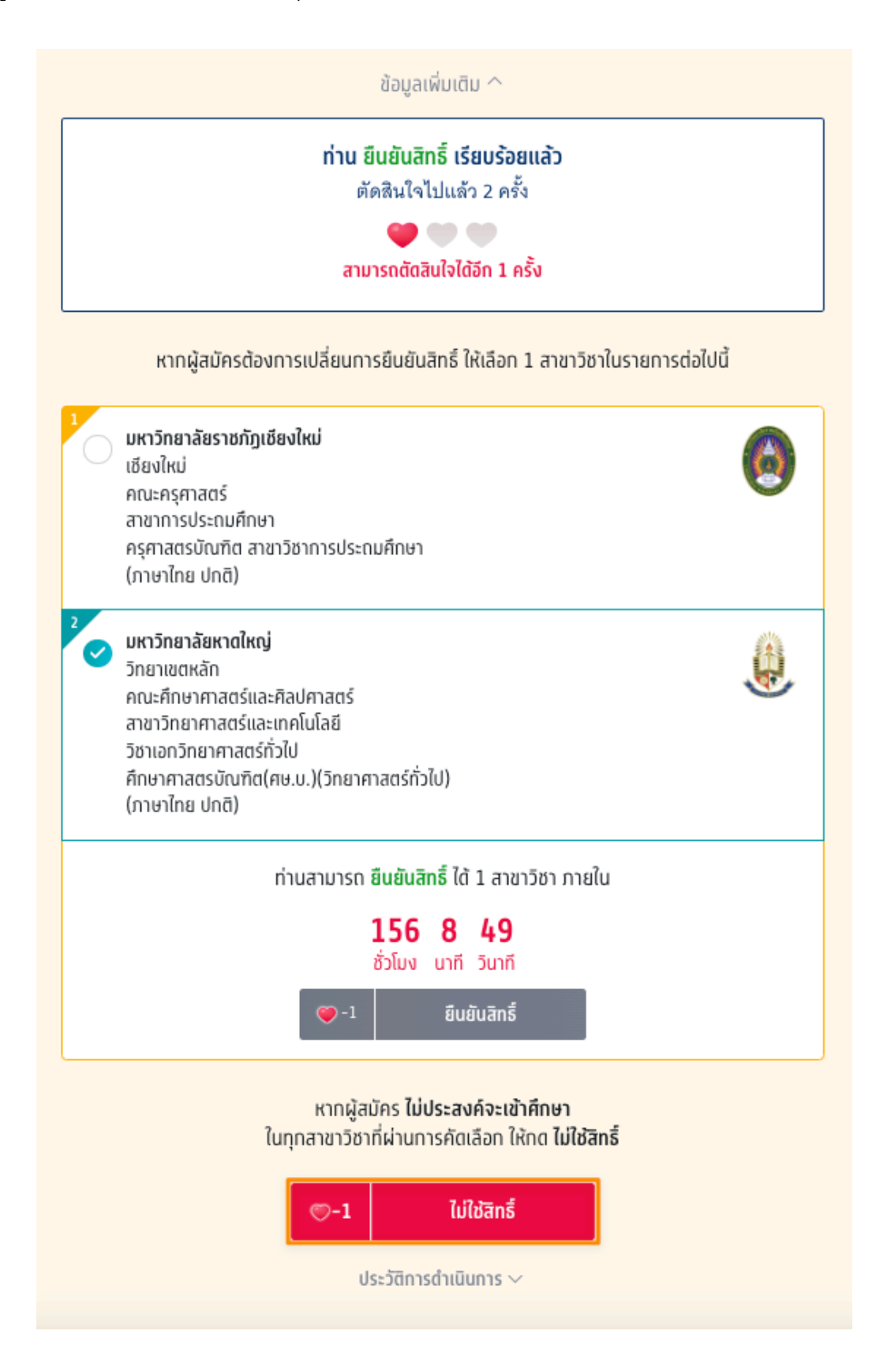

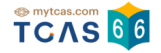

ระบบแจ้งเตือนกรณีผู้สมัครต้องการเปลี่ยนแปลงสถานะ เป็น "ไม่ใช้สิทธิ์" ผู้สมัครอ่านรายละเอียดให้ครบถ้วนแล้ว เลือก "ไม่ใช้สิทธิ์"

| <b>กรณีผู้สมัครต้องการเปลี่ยนแ</b>                                      | ปลงสถานะ เป็น "ไม่ใช้สิทธิ์"                               |
|-------------------------------------------------------------------------|------------------------------------------------------------|
| <b>การไม่ใช้สิทธิ์</b> คือ การที่ผู้สมัครเข้าไปใ                        | นระบบเพื่อตรวจสอบผลการคัด<br>วในของเขาวิสา (สอบนัยออนสีอนอ |
| เลอกแผ่ผู้สมคร เมบระสงคงะเขาคกษ<br>ตามที่ประกาศรายชื่อว่าตนเป็นผู้ผ่านก | าณพุกสาขาวขา/สถาบนอุดมศกษา<br>กรศึกษา                      |
| ผู้สมัครจะเลือก " <b>ไม่ใช้สิทธิ์</b> " ในระบบ ห                        | เรือ ไม่เลือกยืนยันสิทธิ์ในระบบ                            |
| 🤎 🖤                                                                     | รั้งที่ 3/3                                                |
|                                                                         |                                                            |
|                                                                         |                                                            |
|                                                                         |                                                            |
|                                                                         |                                                            |
|                                                                         |                                                            |
|                                                                         |                                                            |
|                                                                         |                                                            |
|                                                                         |                                                            |
|                                                                         |                                                            |
|                                                                         |                                                            |

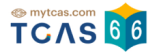

ระบบแสดงข้อกำหนดและเงื่อนไขกรณี "การไม่ใช้สิทธิ์"

\*ผู้สมัครกรุณาอ่านและ คลิกยอมรับ ข้อกำหนดและเงื่อนไขทุกข้อ ก่อนคลิก ไม่ใช้สิทธิ์

้ผู้สมัครเลือก "ไม่ใช้สิทธิ์" เพื่อดำเนินการต่อไป หรือ เลือก "ยกเลิก" เพื่อยกเลิกการไม่ใช้สิทธิ์กลับไปยังก่อนหน้า

|                                          | ข้อทำหนดและเงื่อนไขกรณี " <mark>การไม่ใช้สิทธิ์</mark> "                                                                                                    |
|------------------------------------------|----------------------------------------------------------------------------------------------------|
| ពន្                                      | ณาอ่านและ <b>คลิกยอมรับ</b> ข้อทำหนดและเงื่อนไขทุกข้อ ท่อนคลิก <b>ไม่ใช่สิทธ</b> ิ์                                                                                                    |
| <ol> <li>1. ถ้'<br/>ใช้สิ่</li> </ol>    | ำผู้สมัครไม่ประสงค์จะเข้าศึกษาในทุกสาขาวิชาที่ผ่านการคัดเลือก ให้กด "ไม่<br>ทธิ์" และยืนยันตัวตนผ่านโทรศัพท์มือถือหรืออีเมลด้วยรหัส OTP                                                                                                    |
| 2. ถ้<br>เปลี่ะ<br>จนถื<br>สำเร็<br>ระบา | ำผู้สมัครได้กด "ไม่ใช้สิทธิ์" ในการตัดสินใจครั้งแรกเรียบร้อยแล้ว และต้องการ<br>ยนการตัดสินใจ ผู้สมัครสามารถทำการเปลี่ยนแปลงได้อีกเพียง 2 ครั้งเท่านั้น<br>เ้งเวลาปิดระบบการยืนยันสิทธิ์ (นับรวมจำนวนครั้งที่ยืนยันตัวตนด้วยรหัส OTP<br>ร็จได้สูงสุด 3 ครั้ง โดยนับทั้งการกดยืนยันสิทธิ์ และการกดไม่ใช้สิทธิ์) โดย<br>บจะนับเป็นหนึ่งครั้งของการยืนยันสิทธิ์ |
| 3. ถ้<br>กด<br>เข้าผื<br>สิทธิ์<br>เลือะ | ำผู้สมัครไม่ประสงค์จะเข้าศึกษาในทุกสาขาวิชาที่ผ่านการคัดเลือก และไม่ได้<br>"ไม่ใช้สิทธิ์" ภายในช่วงเวลาที่กำหนด จะถือว่า ผู้สมัครยังไม่ได้ใช้สิทธิ์ในการ<br>ศึกษา และไม่ต้องการเข้าศึกษาในทุกสาขาวิชาที่ได้รับการคัดเลือก ซึ่งจะขอใช้<br>ร์เข้าศึกษาภายหลังจากช่วงเวลาที่กำหนดไม่ได้ แต่ผู้สมัครสามารถสมัครคัด<br>กในรอบต่อไปได้                            |
| ข้าพ<br>สิทธิ์                           | งเจ้าได้อ่านและยอมรับข้อกำหนดและเงื่อนไขดังกล่าวสำหรับกรณี "ไม่ใช้<br>รู้"                                                                                                    |
|                                          | •••                                                                                                    |
|                                          | ตัดสินใจครั้งที่ 3/3                                                                                                    |
|                                          |                                                                                                    |
|                                          |                                                                                                    |
|                                          | X ของอือ<br>ไปให้สุดรั้                                                                                                    |

ตรวจสอบความถูกต้องอีกครั้ง และเลือกช่องทางในการส่งรหัส One Time Password (OTP) จากนั้นเลือก "ส่ง OTP เพื่อไม่ใช้สิทธิ์"

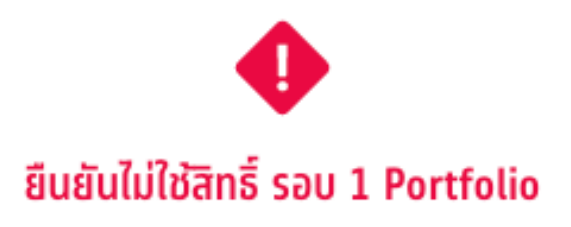

การไม่ใช้สิทธิ์ คือ การที่ท่านตัดสินใจไม่ใช้สิทธิ์เข้าศึกษาในทุกสาขาวิชาที่ ผ่านการคัดเลือกในรอบนี้หากตัดสินใจครบกำหนดแล้วจะขอกลับมาใช้สิทธิ์ เข้าศึกษาต่อในภายหลังไม่ได้

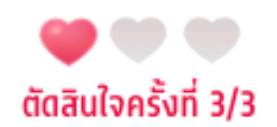

กรุณาเลือกช่องทางในการส่งรหัส OTP ไม่ใช้สิทธิ์

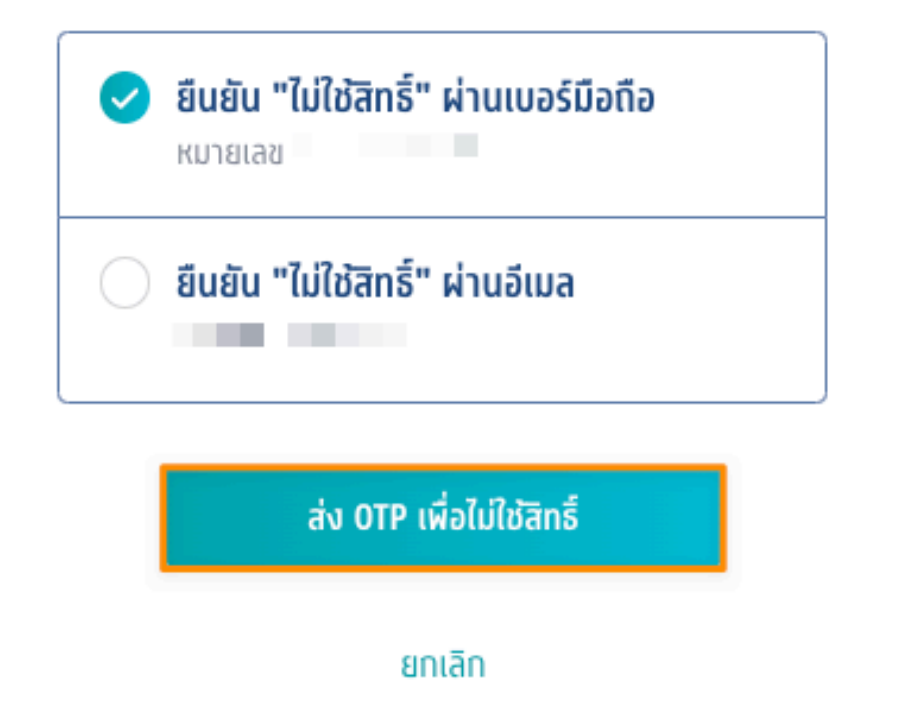

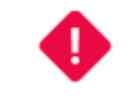

## ยืนยันไม่ใช้สิทธิ์ รอบ 1 Portfolio

การไม่ใช้สิทธิ์ คือ การที่ท่านตัดสินใจไม่ใช้สิทธิ์เข้าศึกษาในทุกสาขาวิชาที่ ผ่านการคัดเลือกในรอบนี้หากตัดสินใจครบกำหนดแล้วจะขอกลับมาใช้สิทธิ์ เข้าศึกษาต่อในภายหลังไม่ได้

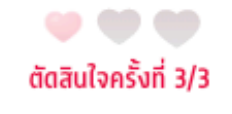

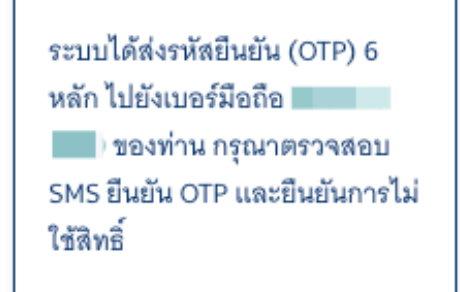

# รหัสยืนยัน (OTP) ที่ได้รับทางมือถือ

โค้ดอ้างอิง: YW4aWwjET

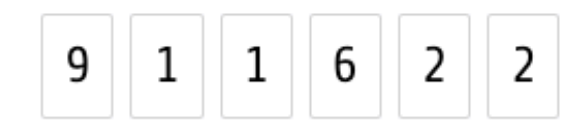

กรุณากรอกภายใน 9:17 นาที

หาทไม่ได้รับรหัสยืนยัน (OTP) กรุณารอหมดเวลาแล้วคลิทขอรหัสใหม่

ยืนยัน OTP และยืนยันการไม่ใช้สิทธิ์

TCAS 66

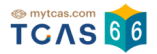

ระบบแสดงข้อมูลการใช้สิทธิ์รอบที่ 1 Portfolio

เมื่อผู้สมัครใช้สิทธิ์ครบตามจำนวนแล้วจะไม่สามารถเปลี่ยนแปลงข้อมูลได้อีก

| SəU      | การสมัคร                                 |                                                               |   |
|----------|------------------------------------------|---------------------------------------------------------------|---|
| รอบ<br>1 | <b>Portfolio</b><br>ไม่ใช้สิทธิ์ในรอบนี้ |                                                               | ^ |
|          |                                          | <b>ท่านไม่ใช้สิทธิ์ในรอบนี้</b><br>02 ก.พ. 23 11:53:54 น.     |   |
|          |                                          | ข้อมูลเพิ่มเติม 🔨                                             |   |
|          |                                          | ท่านยืนยัน ไม่ใช้สิทธิ์ในรอบนี้<br>ไม่สามารถเปลี่ยนแปลงได้อีก |   |

### ผู้สมัครสามารถตรวจสอบประวัติ ได้จากตัวเลือก″ประวัติการดำเนินการ″

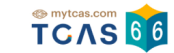

ประวัติการดำเนินการ 🛆 ไม่ใช้สิทธิ์ (ตัดสินใจครั้งที่ 3/3) ไม่ใช้สิทธิ์รอบที่ 1 02 n.w. 66 11:53:54 u. ยืนยันสิทธิ์ (ตัดสินใจครั้งที่ 2/3) มหาวิทยาลัยหาดใหญ่ วิทยาเขตหลัก คณะศึกษาศาสตร์และศิลปศาสตร์ วิทยาศาสตร์และเทคโนโลยี วิชาเอกวิทยาศาสตร์ทั่วไป ศึกษาศาสตรบัณฑิต(ศษ.บ.)(วิทยาศาสตร์ทั่วไป) (ภาษาไทย ปกติ) 02 n.w. 66 11:49:29 u. ยืนยันสิทธิ์ (ตัดสินใจครั้งที่ 1/3) มหาวิทยาลัยราชภัฏเชียงใหม่ เชียงใหม่ คณะครุศาสตร์ การประถมศึกษา ครุศาสตรบัณฑิต สาขาวิชาการประถมศึกษา (ภาษาไทย ปกติ) 02 n.w. 66 11:42:36 u. ผ่านการคัดเลือก มหาวิทยาลัยหาดใหญ่ วิทยาเขตหลัก คณะศึกษาศาสตร์และศิลปศาสตร์ วิทยาศาสตร์และเทคโนโลยี วิชาเอกวิทยาศาสตร์ทั่วไป ศึกษาศาสตรบัณฑิต(ศษ.บ.)(วิทยาศาสตร์ทั่วไป) (ภาษาไทย ปทติ) มหาวิทยาลัยราชภัฏเชียงใหม่ เชียงใหม่ คณะครุศาสตร์ การประถมศึกษา

ครุศาสตรบัณฑิต สาขาวิชาการประถมศึกษา (ภาษาไทย ปกติ)

7 n.w. 66, 09:00:00 u.

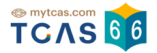

## 2. การสละสิทธิ์รอบที่ 1 Portfolio

ผู้สมัครเข้าสู่ระบบที่ URL https://student.mytcas.com ระบบแสดง ข้อกำหนดและเงื่อนไขในการสละสิทธิ์ ผู้สมัคร

อ่านรายละเอียดให้ครบถ้วนแล้วเลือก "รับทราบ"

# ข้อกำหนดและเงื่อนไขในการสละสิทธิ์

กรุณาอ่านรายละเอียดให้ครบถ้วน และคลิกปุ่ม "**รับทราบ**" ในส่วนล่างสุด

### การสละสิทธิ์

ผู้สมัครต้องดำเนินการสละสิทธิ์ให้แล้วเสร็จภายในวันเวลาที่กำหนด สามารถเลือกดำเนินการได้ 1 ครั้งจาก 3 ช่วงเวลาเพื่อสมัครรอบต่อไปได้คือ

<u>ช่วงที่ 1</u> สามารถดำเนินการได้ภายในเวลา 23.59 น. ของวันที่ 9 กุมภาพันธ์ 2566 เพื่อสมัครรอบ 2 หรือรอบ 3 หรือรอบ 4

<u>ช่วงที่ 2</u> สามารถดำเนินการได้ภายในเวลา 23.59 น. ของวันที่ 6 พฤษภาคม 2566 เพื่อสมัครรอบ 3 หรือรอบ 4

<u>ช่วงที่ 3</u> สามารถดำเนินการได้ภายในเวลา 23.59 น. ของวันที่ 27 พฤษภาคม 2566 เฉพาะผู้ที่ ยืนยันสิทธิ์รอบ 3 Admission และไม่เคยสละสิทธิ์มาก่อนเท่านั้น

หมายเหตุ : หากสละสิทธิ์ครั้งที่ 2 จะไม่สามารถเข้าสู่กระบวนการสมัครและคัดเลือกในรอบต่อไป ได้

โดย

- การสละสิทธิ์ต้องดำเนินการในระบบ TCAS66 เท่านั้น และขอยกเลิกการสละสิทธิ์ในภายหลัง ไม่ได้
- การแจ้งสละสิทธิ์ที่มหาวิทยาลัย โดยไม่ดำเนินการกดปุ่ม "สละสิทธิ์" ในระบบ TCAS66 ตาม เวลาที่กำหนด ไม่ถือเป็นการสละสิทธิ์ในระบบ TCAS66 ซึ่งจะไม่สามารถสมัครคัดเลือกใน รอบต่อไปได้

ปรับปรุงล่าสุดเมื่อวันที่ 4 กุมภาพันธ์ 2566

รับทราบ

## เมื่อถึงกำหนดเวลาให้สละสิทธิ์ ระบบจะเปิดให้ทำการสละสิทธิ์ได้

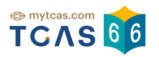

| รอบ             | ทารสมัคร                                                                                                    |   |
|-----------------|----------------------------------------------------------------------------------------------------|---|
| səu<br>1        | Portfolio<br>ยืนยันสิทธิ์เรียบร้อยแล้ว                                                                                                    | ^ |
|                 | <mark>ยืนยันสิทธิ์เรียบร้อยแล้ว</mark><br>06 ก.พ. 23 10:41:23 น.                                                                                   |   |
|                 | <b>มหาวิทยาลัยหาดใหญ่</b><br>วิทยาเขตหลัก<br>คณะบริหารธุรทิจ<br>การตลาด<br>วิชาเอกการตลาด<br>บริหารธุรทิจบัณฑิต (บธ.บ.)(การตลาด)<br>(ภาษาไทย ปกติ) |   |
|                 | ข้อมูลเพิ่มเติม 🗸                                                                                                    |   |
| รอบ<br><b>2</b> | Quota<br>4 พ.ค 6 พ.ค. 66                                                                                                    | ~ |
| səu<br><b>3</b> | <mark>Admission</mark><br>20 พ.ค. – 27 พ.ค. 66                                                                                                    | ~ |
| รอบ<br><b>4</b> | Direct Admission<br>13 มิ.ย 24 มิ.ย. 66                                                                                                    | ~ |

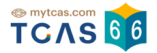

เลือก "ข้อมูลเพิ่มเติม" ระบบแสดงรายละเอียดการสละสิทธิ์ หากต้องการสละสิทธิ์ให้เลือก "สละสิทธิ์"

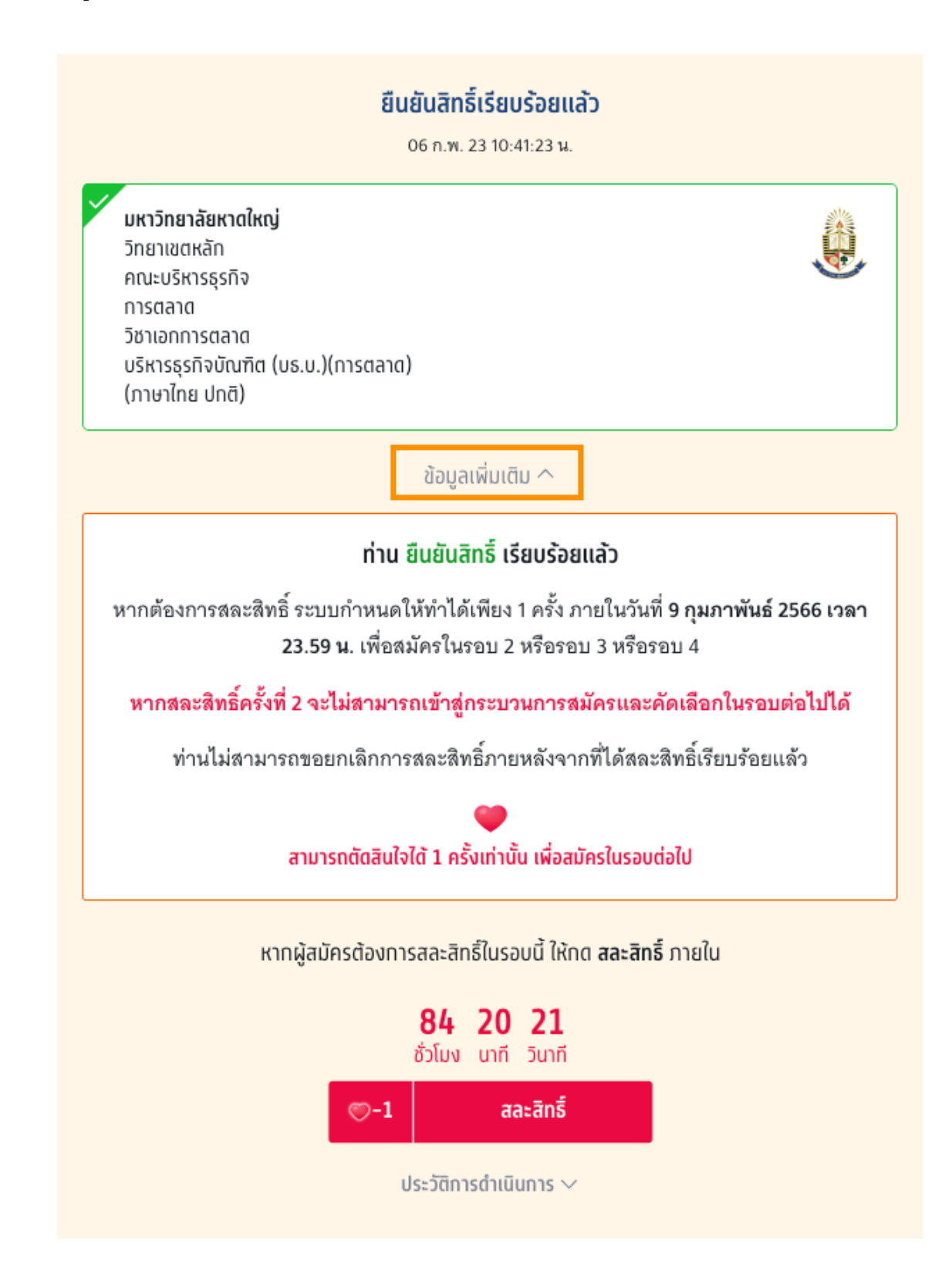

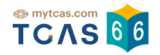

การสละสิทธิ์ ระบบกำหนดให้ทำได้เพียง 1 ครั้ง ภายในวันที่ 9 กุมภาพันธ์ 2566 เวลา 23:59 น. เลือก "สละสิทธิ์"

| 4                                                                                                    |                                                                                                    |
|----------------------------------------------------------------------------------------------------|----------------------------------------------------------------------------------------------------|
| กรณีผู้สมัครต้อง                                                                                                    | การ " <del>สละสิทธิ์</del> "                                                                                    |
| การสละสิทธิ์ ระบบกำหนดให้ทำได้เพีย<br><b>2566 เวลา 23:59 น</b> . เพื่อสมัครในรอบ<br>สิทธิ์ครั้งที่ 2 จะไม่สามารถเข้าสู่กระบวร<br>ได้ | ง 1 ครั้ง ภายในวันที่ <b>9 กุมภาพันธ์</b><br>2 หรือรอบ 3 หรือรอบ 4 ได้ หากสละ<br>นการสมัครและคัดเลือกในรอบต่อไป |
| ท่านไม่สามารถขอยกเลิกการสละสิทธิ์<br>แล้ว                                                                                            | ้ภายหลังจากที่ได้สละสิทธิ์เรียบร้อย                                                                             |
| สามารถตัดสินใจได้ 1 ครั้งเท่                                                                                                    | านั้น เพื่อสมัครในรอบต่อไป                                                                                      |
|                                                                                                    |                                                                                                    |
|                                                                                                    |                                                                                                    |
|                                                                                                    | <del>-</del>                                                                                                    |

TCAS66 : Student

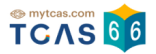

ระบบแสดงข้อกำหนดและเงื่อนไขกรณี "สละสิทธิ์"

\*ผู้สมัครกรุณาอ่านและ คลิกยอมรับ ข้อกำหนดและเงื่อนไขทุกข้อ ก่อนคลิก ยืนยันการสละสิทธิ์

ผู้สมัครเลือก "สละสิทธิ์" เพื่อดำเนินการต่อไป หรือ เลือก "ยกเลิก" เพื่อยกเลิกการสละสิทธิ์กลับไปยังก่อนหน้า

| ข้อกำหนดและเงื่อนไล                                                              | ขกรณี "สละสิทธิ์"                                                                 |
|----------------------------------------------------------------------------------|-----------------------------------------------------------------------------------|
|                                                                                  |                                                                                   |
| ารุณาอ่านและ <b>คลิกยอมรับ</b> ข้อทำหนดและเงิ                                    | ่อนlขทุทข้อ ท่อนคลิท <b>ยินยันการสละสิทธิ</b>                                     |
| <ol> <li>มู้ที่กดปุ่มสละสิทธิ์แล้ว จะ ไม่สามารถ</li> </ol>                       | <mark>ยกเลิก</mark> การสละสิทธิ์เพื่อขอสิทธิ์กลับเข้า<br>(                        |
| ศกษาเนภายหลงเด ระบบจะคนสทธเหล<br>แต่ผู้สมัครสามารถสมัครเข้ารับการคัดเลื          | งถาบนนนๆ ทนท<br>ลือกในรอบต่อไปรอบใดก็ได้                                          |
| 2. การสละสิทธิ์สามารถ ทำได้เพียงครั้งเ<br>สละสิทธิ์ครบ 2 ครั้งแล้วจะไม่สามารถสม่ | <mark>ดียว</mark> เพื่อสมัครคัดเลือกในรอบต่อไปหาก<br>งัครคัดเลือกใน TCAS66 ได้อีก |
| <ol> <li>3. การสละสิทธิ์ใน หลักสูตรแพทยศาสต</li> </ol>                           | ร์บัณฑิต ทันตแพทยศาสตรบัณฑิต และ                                                  |
| เภลขคาลตรบณฑต ของสถาบนอุดมคก<br>แล้วจะ ไม่สามารถสมัครหลักสูตรเดิม ใเ             | เษาของรฐ/ เนกากบของรฐ หากลละลทธ<br>แสถาบันอุดมศึกษาเดิมและสถาบันอื่น ๆ            |
| ของรัฐในรอบถัดไปได้ (สถาบันอุดมศึกษ<br>มรภ. มทร.และสถาบันสมทบ)                   | หาของรัฐ เท่ากับ สถาบันในสมาชิก ทปอ.                                              |
| 🖌 ข้าพเจ้าได้อ่านและยอมรับข้อกำหนดแร                                             | ละเงื่อนไขดังกล่าวสำหรับกรณี "สละสิทธิ์"                                          |
|                                                                                  |                                                                                   |
| สามารถตัดสินใจได้ 1 ครั้งเท่า                                                    | เนั้น เพื่อสมัครในรอบต่อไป                                                        |
|                                                                                  |                                                                                   |
|                                                                                  |                                                                                   |
|                                                                                  |                                                                                   |

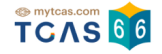

ตรวจสอบความถูกต้องอีกครั้ง และเลือกช่องทางในการส่งรหัส One Time Password (OTP) จากนั้นเลือก "ส่ง OTP เพื่อยืนยันการสละสิทธิ์"

|                                                                                                    | 1 |
|----------------------------------------------------------------------------------------------------|---|
| ยืนยันการสละสิทธิ์ รอบ 1 Portfolio                                                                                                    |   |
| <ul> <li>มหาวิทยาลัยหาดใหญ่</li> <li>วิทยาเขตหลัก</li> <li>คณะบริหารธุรทิจ</li> <li>การตลาด</li> <li>วิชาเอกการตลาด</li> <li>บริหารธุรกิจบัณฑิต (บธ.บ.)(การตลาด)</li> <li>(บริหารธุรกิจบัณฑิต (บธ.บ.)(การตลาด))</li> </ul> |   |
| สามารถตัดสินใจได้ 1 ครั้งเท่านั้น<br>กรุณาเลือกซ่องทางในการส่งรหัส OTP สละสิทธิ์                                                                                                    |   |
| <ul> <li>ยืนยัน "สละสิทธิ์" ผ่านเบอร์มือถือ</li> <li>หมายเลข</li> <li>ยืนยัน "สละสิทธิ์" ผ่านอีเมล</li> </ul>                                                                                                    |   |
| ส่ง OTP เพื่อยืนยันการสละสิทธิ์                                                                                                    |   |
| ยกเลิก                                                                                                    |   |
| <ul> <li>ยืนยัน "สละสิทธิ์" ผ่านเบอร์มือถือ<br/>หมายเลข</li> <li>ยืนยัน "สละสิทธิ์" ผ่านอีเมล</li> <li>นึ่ง OTP เพื่อยืนยันการสละสิทธิ์</li> </ul>                                                                         |   |

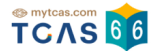

กรอกรหัสยืนยัน One Time Password (OTP) ที่ได้รับ จากนั้นเลือก "ยืนยัน OTP และยืนยันการสละสิทธิ์"

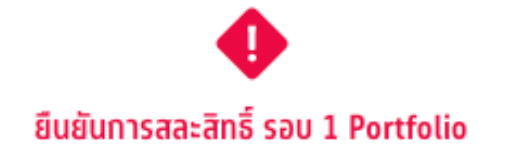

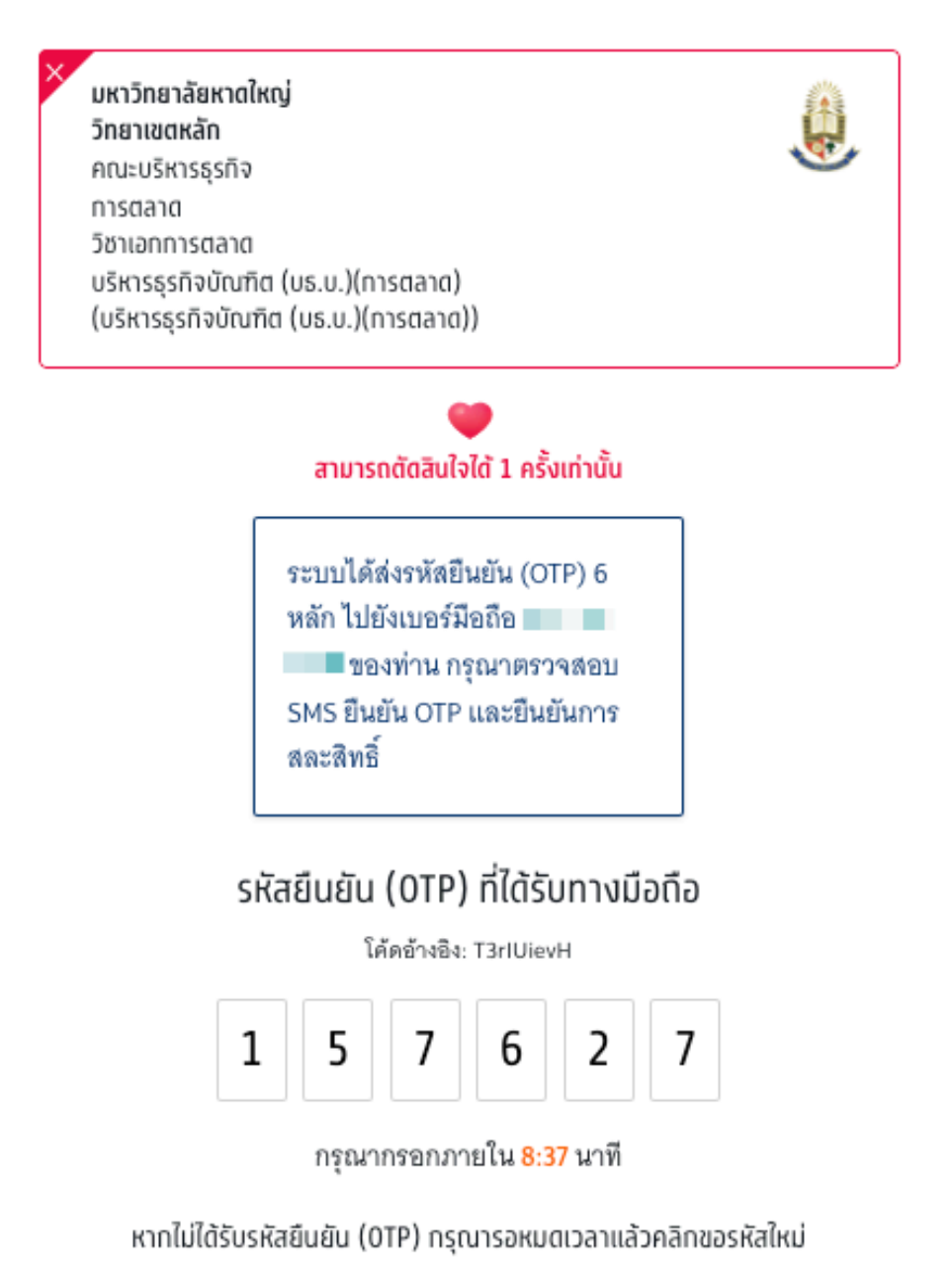

ยืนยัน OTP และยืนยันการสละสิทธิ์

## ระบบแสดงข้อมูลการสละสิทธิ์ของผู้สมัคร รอบที่ 1 Portfolio

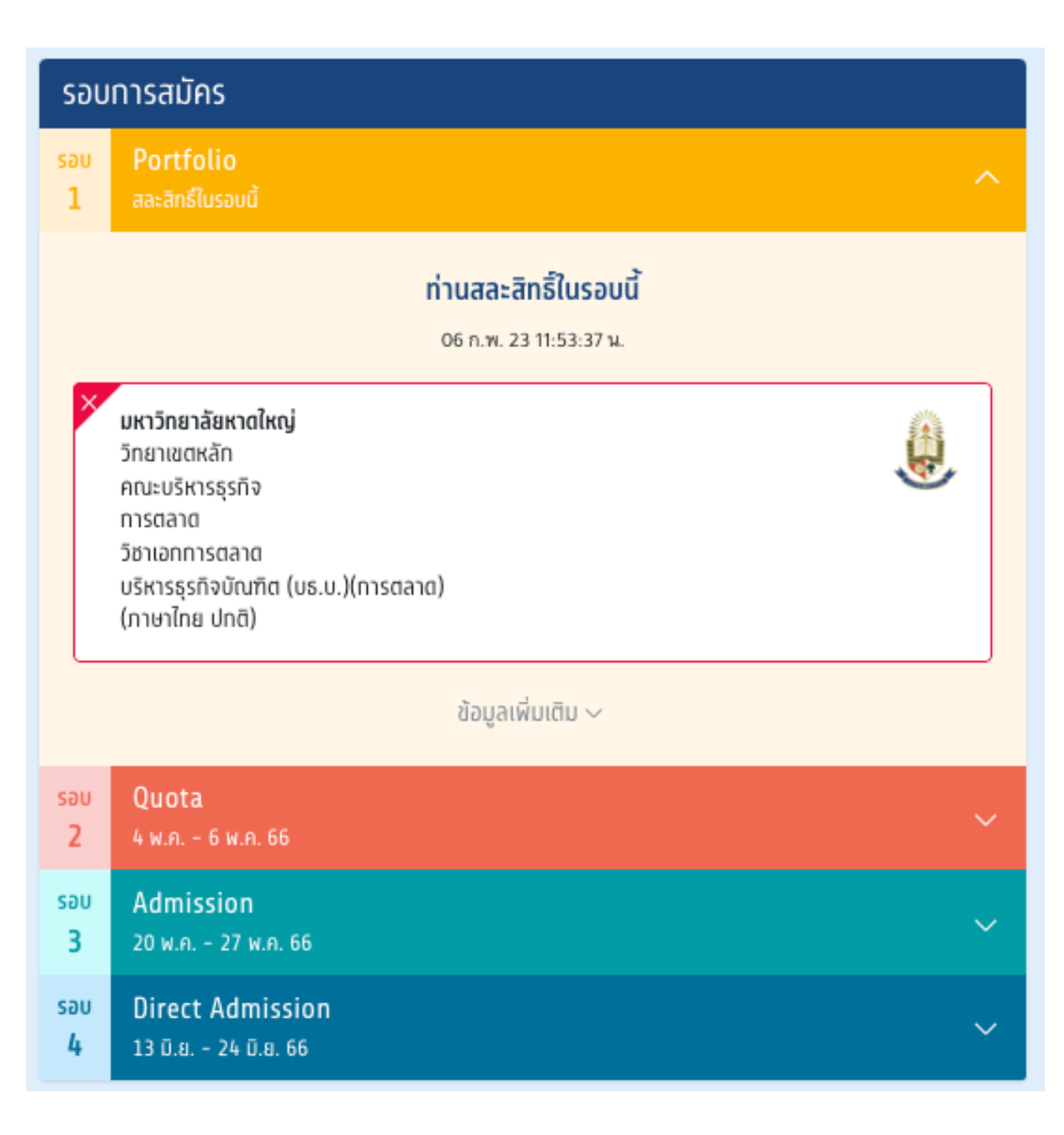

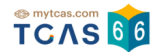

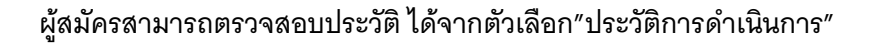

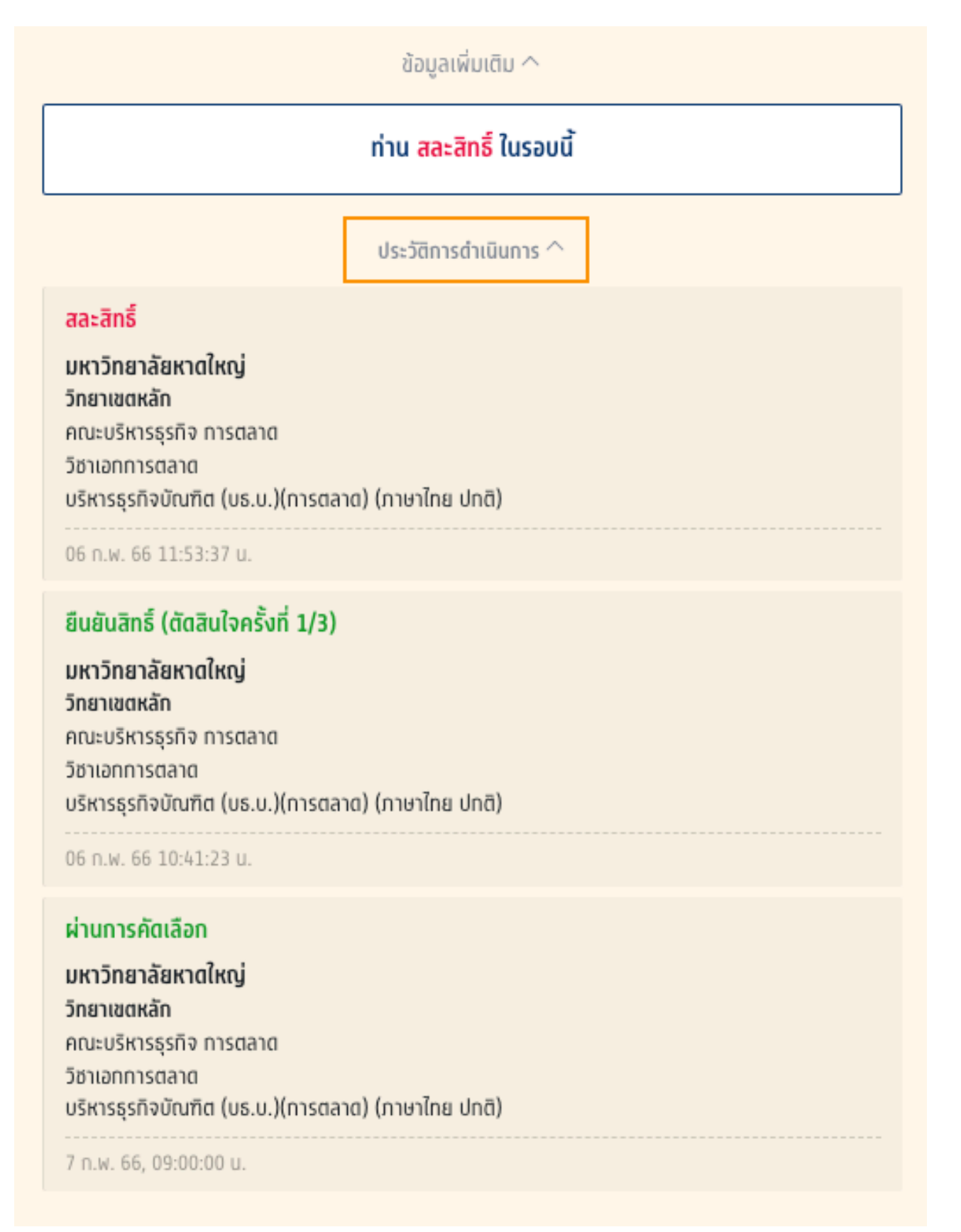

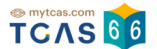